# Online Shop の団アカウントの作成方法と購入方法

各団向け情報

Ver.2020.03.06

※全県連盟宛 20-002 号(BSE)「Online Shop の正式オープンと団専用のアカウントについて」(2020 年 3 月 9 日)を合わせてご覧ください。

## ●団アカウント作成方法

 <u>https://www.scoutshop.jp/shop/idinfo.html?gid=dan</u> にアクセスしてください。

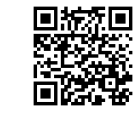

2. 右画像のような画面に行きますので、情報を入力し、会員登録 を行ってください。

お名前:団名(ボーイスカウトと第をとる)。

例 〇 荻窪1団

× ボーイスカウト荻窪第1団

住所等:団委員長や団の担当者の住所や電話番号を記入して ください。

誕生日:個人の会員登録向け機能なので、入力不要です。 メールアドレス:団委員長や団の担当者のアドレスを記入 パスワード:4~16文字の半角英数字で設定してください。 メールマガジン:最新情報などが届きます。

- 都道府県連盟:ご所属の都道府県連盟をご記入ください(な お、都道府県名のみご記入ください)。
  - 例: 〇 埼玉

× ボーイスカウト埼玉県連盟 ※ボーイスカウト北海道連盟は「北海道」と

記入してください。

加盟員登録番号:個人向けの会員登録向け機能なので、入力 不要です。

※なお、団名ではなく個人名での登録は、こちらで削除することもございますのであらかじ めご了承ください。

※送付先は注文時に変更できますので、基本情報をご入力ください。

・すでに会員登録を済ませているメールアドレスを使用する場合 すでに会員登録を済ませているメールアドレスを使用する場合は、「入力された E-mail は 既にログイン ID で使用されています。」とエラーが出ますので、使用するメールアドレス、 団名を support@scoutshop.jp までお知らせください。

| ÷                                                                 | ショップへ戻る<br>SCOUT SHOP JAPAN              |
|-------------------------------------------------------------------|------------------------------------------|
| 可な                                                                | Office Papel Is lead Association of Span |
| 下のフォームに必要事項をご入力<br>ダイン時のIDISメールアドレスを                              | ください。<br>ご利用ください。                        |
| 68前 😽                                                             | 70 山田大郎                                  |
| お名首(フリカナ) 💦 🛛                                                     | 00 TREES                                 |
| SARTIC SAL                                                        |                                          |
| 明道府與 新闻                                                           | 違択してください マ                               |
| 12月村 <del>83</del> 1                                              | 90) 2026×                                |
| それ以降の住所                                                           | 例) cc町1-1-1                              |
| 起次所行 <b>必须</b>                                                    | 10 00-0000-000 米子为新学                     |
| 1973日 ····································                        | ● 月 日<br>初 1970日01月01日×半角級学              |
| メールアドレス ごろ                                                        | のU info@example.com ×兰角茶秋平               |
| メールアドレス第二日                                                        |                                          |
| 10.7-F 83                                                         | 9x4~16交子办平角类数子                           |
| 1(スワード開設 8月                                                       |                                          |
| メールマガジン 338                                                       | ※希望します。 ◎希望しません。                         |
| 5.営業済出生運営(単済出生名<br>のみご入力ください、日本通営<br>のみは日本、なしの場合はな<br>し) 2.3      |                                          |
| #翌登録賞号(おけちの方、10<br>后の半角数字)                                        |                                          |
| <b>員規約および個人情報の</b> 取                                              | り扱いについて                                  |
| ー戦利団法ハキーイスカウトエンター<br>TSDDF SHP JayAu の利用こう( Yi<br>は下のとおり本側的を取めます。 | - プライズの以下「当社」という用4、当社が確認する<br>           |
| 19-19: (EII)                                                      |                                          |
| 土蛇会員現的。                                                           | - 個人情報の取り扱いについて問題する                      |

·購入方法

※画面は作成中のため、今後変わる可能性があります。

1. Online Shop (<u>https://www.scoutshop.jp/</u>) アクセスし、マイページをクリック してください。

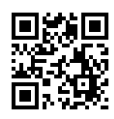

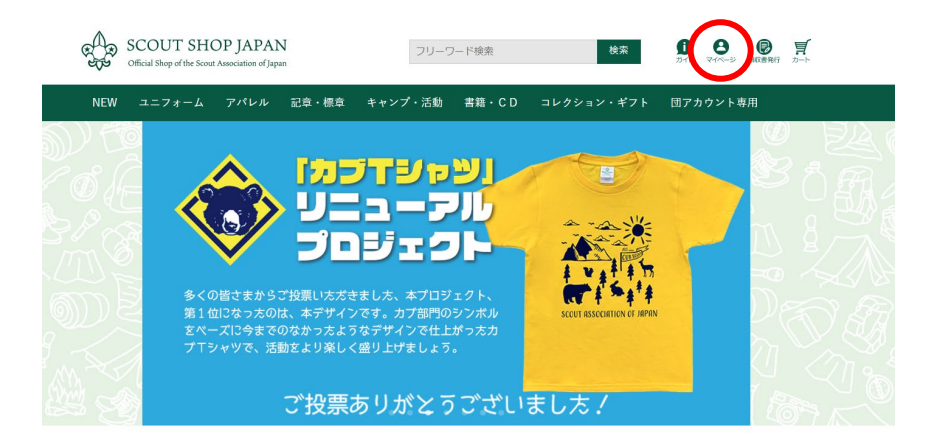

2. 団アカウントのメールアドレス、パスワードを入力しログインをクリックしてください。

|             |                                       | <u>ショップへ戻</u>   |
|-------------|---------------------------------------|-----------------|
| すでに会員       | 登録されている方                              |                 |
| 会員の方は、登     | 2録時に入力されたメールアドレスとバスワードで!              | コグインしてください。     |
|             | メールアドレス XXXXXXXX                      |                 |
|             | パスワード                                 |                 |
|             | ☑ 次回からメールアドレフラステキ省略する                 |                 |
|             | ログイン                                  |                 |
|             | カスワートをお忘れの方はこう                        | 2               |
| ≠ だ 会 目 巻 ( | <b>みさわ</b> でたいち                       |                 |
| なた云真正」      | はですいてないカ<br>いちは こちにんこへ目型特徴するし通知にも買い物。 | (のまてトントかります     |
| わのてこ利用り     | ハルは、こうらんら云貝豆跡すると便利にの貝い物が              | アレビ つみ フレ ほります。 |
|             |                                       |                 |

3. トップページに戻り、商品カテゴリーの団アカウントをマウスオーバーし、表示される 詳細メニューからご希望の分類をクリックしてください。

| œ <b>€</b> €® | SCOUT SH<br>Official Shop of the Scou | OP JAPAN<br>It Association of Japan              | 7                                                        | リーワード検索                               | 検索                         |          |  |  |  |
|---------------|---------------------------------------|--------------------------------------------------|----------------------------------------------------------|---------------------------------------|----------------------------|----------|--|--|--|
| NEW           | ユニフォーム                                | アパレル 記章                                          | ・標章 キャンプ・                                                | 活動 書籍・CD                              | コレクション・ギフト                 | 団アカウント専用 |  |  |  |
| St            | ep2                                   | <b>カプ隊</b><br>ステップ章<br>チャレンジ章<br>月の輪<br>その他      | <b>ボーイ・ペンチ</b><br><b>隊</b><br>進級章<br>技能章<br>班別章<br>欄章・役務 | ャー ローバー隊                              | 成人指導者                      | Step 1   |  |  |  |
|               | 多く(<br>第14<br>をべ-<br>プT:              | D皆さまからご投票<br>立になっ方のは、本<br>ーズに今までのなか<br>シャツで、活動をよ | いただきました、本ご<br>デザインです。カブぎ<br>ったようなデザインで<br>り楽しく盛り上げまし     | プロジェクト、<br>8門のシンボル<br>で仕上がった力<br>ッよう。 | SCOUT RESOCIATION OF JAPAN |          |  |  |  |
|               |                                       | ご投票ありがとうございました!                                  |                                                          |                                       |                            |          |  |  |  |

4. 必要商品をクリックしてください。

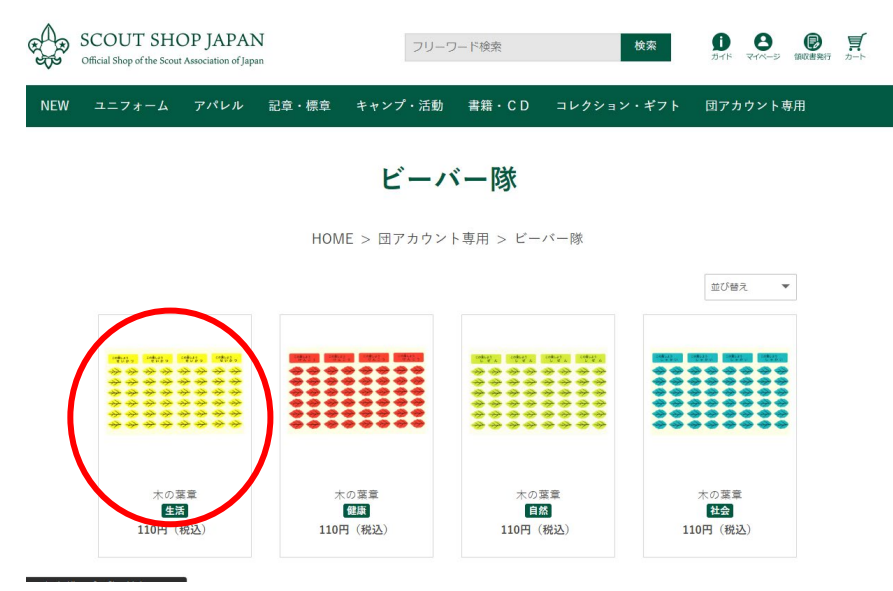

5. 個数を入力し、「カートに入れる」をクリックしてください。

| A.  | SCOUT SH<br>Official Shop of the Scou | OP JAPA1<br>It Association of Jap                                                                                     | N<br>an                                                                      | フリー                                                                                                    | ワード検索     | 検索                                        | D 8 0         | 9 戸<br>時行 カート |
|-----|---------------------------------------|----------------------------------------------------------------------------------------------------|------------------------------------------------------------------------------|----------------------------------------------------------------------------------------------------|-----------|-------------------------------------------|---------------|---------------|
| NEW | ユニフォーム                                | アパレル                                                                                                    | 記章・標章                                                                        | キャンプ・活動                                                                                                    | 書籍・CD     | コレクション・ギフト                                | 団アカウント専用      |               |
|     |                                       |                                                                                                    | HOME > [                                                                     | ヨアカウント専用                                                                                                    | > ビーバー隊   | ( > 木の葉章                                  |               |               |
|     |                                       |                                                                                                    |                                                                              |                                                                                                    |           | 木の葉章                                      |               |               |
|     |                                       |                                                                                                    |                                                                              |                                                                                                    |           | <b>生活</b><br>商品番号 58184                   |               |               |
|     | この葉しよう<br>せい た                        | ) この意<br>) つ せ                                                                                                    | しよう この<br>いかつ t                                                              | 葉しよう この葉し<br>さいかつ せい                                                                                                    | よう<br>いかつ | 110円 (税込)                                 |               |               |
|     | **                                    | $ \begin{array}{c} & & \rightarrow \\ & & \rightarrow \\ & & \rightarrow \\ & & \rightarrow \end{array} \end{array} $ | $ \begin{array}{c} & \\ \\ \\ \\ \\ \\ \\ \\ \\ \\ \\ \\ \\ \\ \\ \\ \\ \\ $ | $\begin{array}{c} & & & \\ & & & \\ & & & & \\ & & & \\ & & & & \\ & & & & \\ & & & & \\ & & & & \\ & & & & \\ & & & & \\ & & & & \\ & & & & \\ & & & & \\ & & & & \\ &$ | ***       | ビーパースカウト隊の木の<br>黄(生活)。<br>3シート1 組(4 8枚/シー | 葉章です。<br>- ト) |               |
|     | *                                     | * *                                                                                                    | ${2}$                                                                        |                                                                                                    | *         | 数量 1                                      | Step 1        |               |
|     | ***                                   | * *                                                                                                    | ***                                                                          | ***                                                                                                    | *         | カートに                                      | 入れる           | Step2         |
|     |                                       |                                                                                                    |                                                                              |                                                                                                    |           |                                           |               |               |

6. カートを確認し「お支払いへ進む」をクリックしてください。他の商品がほしい場合は、 「ショッピングを続ける」をクリックしてください。

| ユニフォーム | アパレル | 記章・標章 | キャンプ・活動 | 書籍・CD | コレクション・ギフト                 | 団アカウント専用 |
|--------|------|-------|---------|-------|----------------------------|----------|
|        |      |       | _ カー    | - ト   |                            |          |
|        |      |       |         |       | 14 CT                      |          |
| 商品名    |      |       |         | 数重    | 值段                         |          |
|        | 木の葉章 |       |         | 1     | <b>変更 ¥ 110</b><br>単価:¥110 | 削除       |
|        | 木の葉章 |       |         | 1     | ★更<br>単価:¥110<br>単価:¥110   | 則除       |
|        |      |       |         |       | 合計金額                       | ¥ 220    |
|        |      |       |         |       |                            |          |
|        | (    |       | お支払い    | へ進む   |                            |          |
|        |      |       |         |       |                            |          |

- 7. 送付先の情報を入力してください(右画像)。
  - 注文者情報には、アカウント情報が代入されます。
  - ・ページ中央の「お届け先の入力」にて、配送 先の情報を入力してください。
  - ・配送希望時間帯があれば選択してください。
  - ・注文参考にご所属の都道府県連盟をご記入く ださい(なお、都道府県名のみご記入ください)。
    - 例: 〇 埼玉
      - × ボーイスカウト埼玉県連盟※ボーイスカウト北海道連盟は「北海道」と記入してください。

情報入力終了後「次へ」をクリックしてください。 ※現在、ご希望の到着日に関しては受け付けており ません。

- 8. 支払い情報を入力し、「次へ」をクリックしてく ださい。
- 9. 注文を確認し、注文確定してください。

なお、送料や支払方法、その他基本的なショッピン グ方法については、

<u>https://www.scoutshop.jp/view/guide</u> をご覧ください。

スマホでもご利用いただけます。基本的な流れは同 じですが、メニューは画面の左上にございます(下 記画像)。

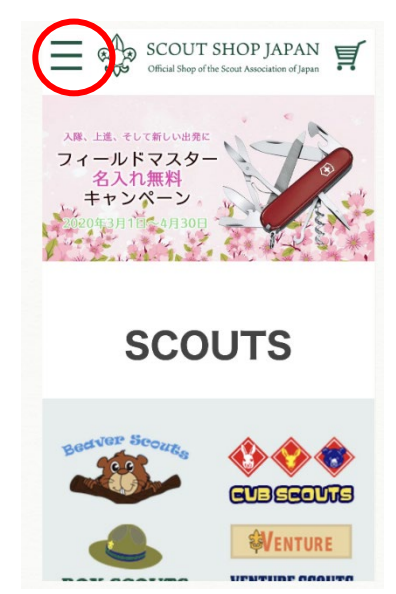

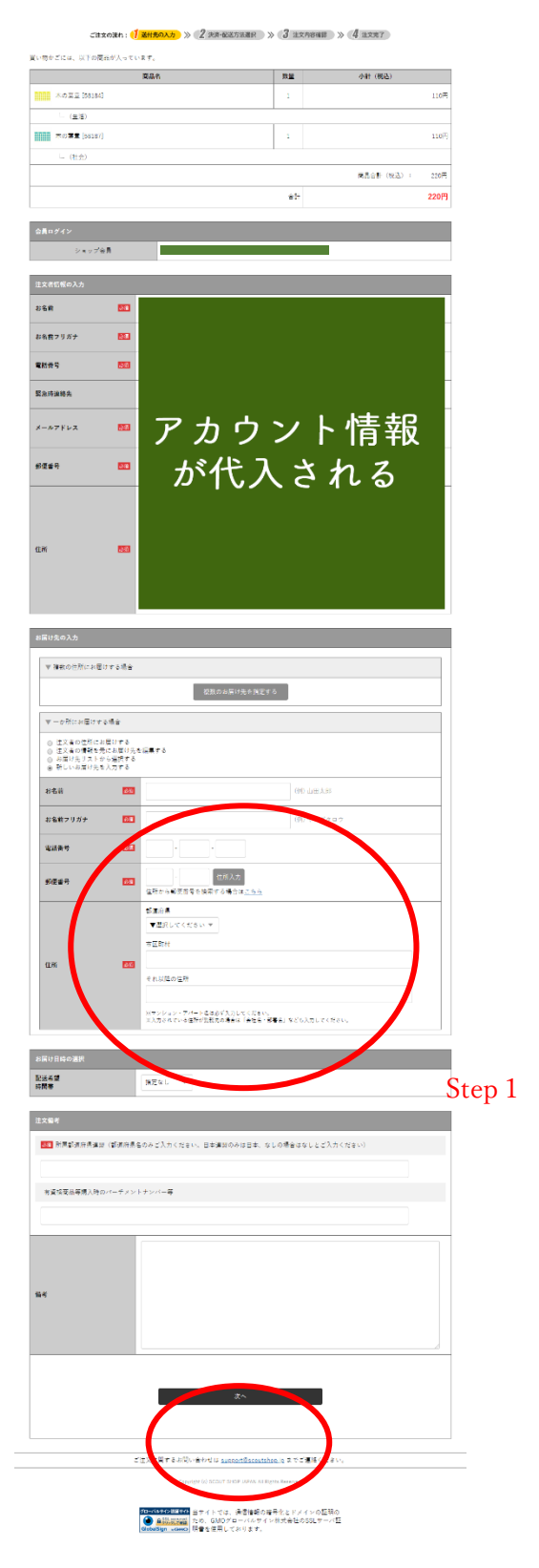

Step2

# ○ ネームプレート、地名章などのオーダー商品に関して

ネームプレート、地名章などのオーダー商品に関しましては、現在受付機能を開発中のため、Online Shop では受け付けておりません。ご注文は、各県連盟および販売協力店または、 scoutshop@scout.or.jp までお問い合わせください。

## ○ 今後の予定

Online Shop では、カタログ掲載の商品を随時掲載してまいります。また、ジャンボリー をはじめとしたイベント関連グッズなどは、発売次第掲載し、アカウント無しまたは個人で のアカウントでも購入いただけるようにいたします。

### ○ アカウント情報の管理について

アカウント情報は、各団で管理してください。情報の変更は、「TOP ページ > マイページ > 会員登録情報」より行えます。

#### ○ お問い合わせ等について

サイトに関してのお問い合わせは、「TOP ページ > お問い合わせ」のフォームにご記入 ください。

#### ○ PC 用語について

本マニュアルでは「クリック」や「マウスオーバー」などの PC 用語を使用しています。 不明な用語に関しては、各自お調べください。